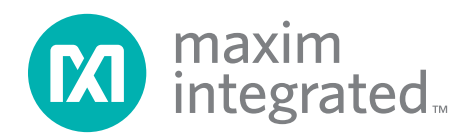

评估: MAX5703、MAX5704、MAX5705A、 MAX5705B、MAX5803、MAX5804、MAX5805A、MAX5805B

### 概述

MAX5X05评估板(EV kit)用于评估内置基准和缓冲电压输出的12位、单通道、低功耗DAC MAX5705和MAX5805。 MAX5705和MAX5805采用10引脚µMAX<sup>®</sup>封装。评估板可 控制更改DAC输出、供电及基准。

DAC IC由板载MAXQ微控制器控制,提供两路不同的接口: I<sup>2</sup>C和SPI。评估板带有Windows XP<sup>®</sup>、Windows Vista<sup>®</sup> 和Windows<sup>®</sup> 7兼容软件,为评估MAX5705和MAX5805 提供简单的图形用户界面(GUI)。

评估板已安装MAX5705AAUB+ (SPI)和MAX5805AAUB+ (I<sup>2</sup>C)。如需评估引脚兼容的MAX5703AUB+ (SPI, 8位)、 MAX5704AUB+ (SPI, 10位)、MAX5705BAUB+ (SPI, 10位)、MAX5803AUB+ (<sup>2</sup>C, 8位)、MAX5804AUB+ (I<sup>2</sup>C、 10位)、MAX5805BAUB+ (I<sup>2</sup>C, 12位),请联系厂商。

### 特性

- 2.7V至5.5V较宽的输入电压范围
- 演示缓冲器输出的6.3µs建立时间
- 高精度: ±1 LSB INL
- 可选择输出端接电阻: 1kΩ、100kΩ或高阻
- 可选择10ppm (最大)高精度内部基准: 2.048V、
   2.500V和4.096V
- 演示用户提供的外部基准工作状况
- 支持所有I<sup>2</sup>C、SPI接口的12/10/8位系列DAC
- 软件兼容Windows XP、Windows Vista和Windows 7
- USB供电(含电缆)
- 完全组装以及经过测试PCB布局

定购信息在数据资料的最后给出。

| DESIGNATION                                         | QTY | DESCRIPTION                                                               |
|-----------------------------------------------------|-----|---------------------------------------------------------------------------|
| C1, C6–C9,<br>C19–C22,<br>C24, C27, C28,<br>C30–C32 | 15  | 1µF ±10%, 16V X7R ceramic<br>capacitors (0603)<br>Murata GRM188R71C105K   |
| C2, C5,<br>C12–C14, C18,<br>C23, C29, C33           | 9   | 0.1µF ±10%, 16V X7R ceramic<br>capacitors (0603)<br>Murata GRM188R71C104K |
| C3, C11, C17                                        | 0   | Not installed, ceramic capacitors (0603)                                  |
| C4, C10, C25,<br>C26                                | 4   | 200pF ±5%, 50V C0G ceramic<br>capacitors (0603)<br>Murata GRM1885C1H201J  |
| C15, C16                                            | 2   | 18pF ±5%, 50V C0G ceramic<br>capacitors (0603)<br>Murata GRM1885C1H180J   |

### 元件列表

| DESIGNATION                                                                                                    | QTY | DESCRIPTION       |
|----------------------------------------------------------------------------------------------------|-----|-------------------|
| ADDR, CSB,<br>DIN, SCL,<br>SCLK, SDA,<br>U1_AUX,<br>U1_LDAC,<br>U1_OUT,<br>U1_REF,<br>U2_AUX,<br>U2_LDAC,<br>U2_OUT,<br>U2_REF,<br>VDD, VDDIO | 16  | Red test points   |
| AGND (x2),<br>DGND (x2),<br>GNDS (x2)                                                                                                    | 6   | Black test points |

Windows, Windows XP, and Windows Vista are registered trademarks and registered service marks of Microsoft Corporation.

 $\mu MAX$  is a registered trademark of Maxim Integrated Products, Inc.

本文是英文数据资料的译文,文中可能存在翻译上的不准确或错误。如需进一步确认,请在您的设计中参考英文资料。 有关价格、供货及订购信息,请联络Maxim亚洲销售中心: 10800 852 1249 (北中国区),10800 152 1249 (南中国区), 或访问Maxim的中文网站: china.maximintegrated.com。

# 评估: MAX5703、MAX5704、MAX5705A、 MAX5705B、MAX5803、MAX5804、MAX5805A、MAX5805B

### 元件列表(续)

| DESIGNATION                                       | QTY | DESCRIPTION                                |
|---------------------------------------------------|-----|--------------------------------------------|
| H1                                                | 0   | Not installed, 4-pin header                |
| H2                                                | 1   | 10-pin (2 x 5) header                      |
| JU1, JU2, JU4,<br>JU5,<br>JU7–JU11,<br>JU14, JU15 | 11  | 2-pin headers                              |
| JU3, JU6,<br>JU12, JU13                           | 4   | 3-pin headers                              |
| JU_ID0–<br>JU_ID3                                 | 0   | Not installed, 2-pin headers               |
| L1                                                | 1   | Ferrite bead (0603)<br>TDK MMZ1608R301A    |
| R1, R2                                            | 2   | 4.7kΩ ±5% resistors (0603)                 |
| R3, R7, R15,<br>R16                               | 4   | $1M\Omega \pm 5\%$ resistors (0603)        |
| R4–R6, R13                                        | 4   | $1.5k\Omega \pm 5\%$ resistors (0603)      |
| R8                                                | 1   | 100Ω ±5% resistor (0603)                   |
| R9                                                | 1   | 10kΩ ±5% resistor (0603)                   |
| R10, R11                                          | 2   | $2k\Omega \pm 5\%$ resistors (0603)        |
| U1                                                | 1   | 12-bit DAC (10 μMAX)<br>Maxim MAX5805AAUB+ |

| DESIGNATION | QTY | DESCRIPTION                                        |
|-------------|-----|----------------------------------------------------|
| U2          | 1   | 12-bit DAC (10 μMAX)<br>Maxim MAX5705AAUB+         |
| U3          | 0   | Not installed, 4.5V reference (6 SOT23)            |
| U4, U6, U9  | 3   | Level translators (10 µMAX)<br>Maxim MAX1840EUB+   |
| U5          | 0   | ESD protector<br>Not installed (6 SOT23)           |
| U7          | 1   | 3.3V LDO (5 SC70)<br>Maxim MAX8511EXK33+           |
| U8          | 1   | Microcontroller (64 LQFP)<br>Maxim MAXQ622G-0000+  |
| USB1        | 1   | Mini-USB type-B right-angle<br>PC-mount receptacle |
| Y1          | 1   | 12MHz crystal (HCM49)                              |
| _           | 1   | MAX5X05 EV kit CD                                  |
| _           | 1   | USB high-speed A-to-mini-B cable (6ft)             |
|             | 15  | Shunts                                             |
| _           | 1   | PCB: MAX5X05 EVALUATION KIT                        |

### 元件供应商

| SUPPLIER                               | PHONE        | WEBSITE                     |
|----------------------------------------|--------------|-----------------------------|
| Hong Kong X'tals Ltd.                  | 852-35112388 | www.hongkongcrystal.com     |
| Murata Electronics North America, Inc. | 770-436-1300 | www.murata-northamerica.com |
| TDK Corp.                              | 847-803-6100 | www.component.tdk.com       |

注:联系这些元件供应商时,请说明您使用的是MAX5X05。

### MAX5X05评估板文件

| FILES               | DESCRIPTION                                |  |
|---------------------|--------------------------------------------|--|
| INSTALL.EXE         | Installs the EV kit files on your computer |  |
| MAX5X05.EXE         | Application program                        |  |
| USBConverterDLL.DLL | Application library                        |  |
| UNINSTALL.EXE       | Uninstalls the EV kit software             |  |

## 评估: MAX5703、MAX5704、MAX5705A、 MAX5705B、MAX5803、MAX5804、MAX5805A、MAX5805B

### 快速入门

### 所需设备

- MAX5X05评估板(含USB电缆)
- 用户提供带空闲USB□的Windows XP、Windows Vista或Windows 7 PC
- 两个数字电压表(DVM)

**注:** 以下章节中,与软件相关的条目用粗体表示。**粗体**字 表示直接由评估软件提供的条目,<u>粗体字加下划线</u>表示与 Windows操作系统相关的条目。

#### 步骤

评估板已完全安装并经过测试。按照以下步骤验证评估板 的工作情况:

- 1) 确认跳线JU1-JU15位于其默认位置,如表1所示。
- 2) 将底层GNDS焊盘连接至DVM #1的负端,正端连接至 U2\_OUT测试点,测量其电压。
- 将GNDS焊盘连接至DVM #2的负端,正端连接至U1\_ OUT测试点,测量其电压。
- 4) 从网页<u>china.maximintegrated.com/evkitsoftware</u> 下载最新版本的评估软件5X05Rxx.ZIP。将评估软件保 存到一个临时文件夹,然后解压缩ZIP文件。
- 5) 运行临时文件夹中的INSTALL.EXE程序,在计算机 上安装评估软件。软件将程序文件复制到PC,并在 Windows的<u>Start | Programs</u>菜单中创建图标。
- 6) 用USB电缆连接PC和评估板;将自动安装USB驱动。
- 7) 点击<u>Start | Programs</u>中的图标,启动MAX5X05评估软件。显示评估软件主窗口如图1所示。
- 8) 在<u>Reference</u>组合框中,选中<u>2.500V</u>单选按钮,然后按 <u>Execute</u>按钮。
- 在<u>DAC</u>组合框中,从<u>Command</u>下拉列表中选择<u>Code</u> and Load,然后向右拖动滚动条,直到数据达到 0xFFF。
- 10) 检查确认DVM #1的测量值为2.5V。
- 11) 选中<u>I<sup>2</sup>C</u>单选按钮,GUI将自动检测I<sup>2</sup>C地址。
- 12) 在<u>Reference</u>组合框中,已选中2.500V单选按钮。按 <u>Execute</u>按钮。
- 13) 检查确认DVM #2的测量值为2.5V。

### 软件详细说明

MAX5X05评估软件可评估所有I<sup>2</sup>C和SPI接口系列器件,除 接口外,软件也允许选择12/10/8位DAC器件。

#### 器件选择

Part Selection组合框位于左上角。用户必须根据安装的 Maxim IC DAC位数,选择相应的单选按钮。

#### 接口

Interface组合框允许用户切换I<sup>2</sup>C和SPI DAC器件。默认设 置下,软件配置为首先使用SPI接口进行通信。选中I<sup>2</sup>C单 选按钮后,软件从下拉列表中自动检测正确的I<sup>2</sup>C地址,允 许用户使用该I<sup>2</sup>C接口进行通信。关于I<sup>2</sup>C地址列表的信息, 请参见表2。

#### 命令

从下拉列表中选择相应的Command,然后拖动Data滚动 条,开始写数据。用户也可在Data编辑框中输入数据,然 后按Execute按钮。关于可用命令列表的信息,请参考 MAX5805和MAX5705 IC数据资料。

### 异步LDAC

选中LDAC选择框时,将MAX5705或MAX5805的LDAC引 脚驱动为低电平,允许通过更改CODE寄存器更改DAC输 出;未选中LDAC选择框时,将MAX5705或MAX5805的 LDAC引脚驱动为高电平,为了更改DAC输出,用户必须 写CODE寄存器,然后写DAC寄存器。

#### 软件复位

Software Reset组合框允许用户执行多种灵活的软件复位: END、GATE、CLEAR和RESET。关于软件复位命令的详 细说明,请参考MAX5805和MAX5705 IC的数据资料。

#### 配置

Configuration组合框控制MAX5705和/或MAX5805的AUX 引脚,不同的功能包括GATE、LOAD、CLEAR和NONE。 选中相应功能时,AUX引脚可驱动为高、低电平或脉 冲。关于AUX引脚功能的详细说明,请参考MAX5805和 MAX5705 IC的数据资料。

| © 12-bit C 12C                                                                                                    | a maxim<br>integrated |
|----------------------------------------------------------------------------------------------------|-----------------------|
| C 10-bit<br>C 8-bit ⊂ SPI                                                                                                    | Software Reset        |
| DAC                                                                                                    | © GATE                |
| Command                                                                                                    | C CLEAR               |
| Return IDAC                                                                                                    | C RESET               |
|                                                                                                    |                       |
| CLEAR                                                                                                    |                       |
| Configuration CLEAR AUX Pin High C Low Pulse Reference EXT 0.000 V O Default C Always ON C 2.048V C 4.096V                                                |                       |
| Configuration CLEAR AUX Pin High C Low Pulse Reference EXT 0.000 V O Default C Default C Always ON V Yes DAC Outputs                                      |                       |
| Configuration CLEAR AUX Pin High C Low Pulse Reference EXT 0.000 V O Default C 2.500V C 2.500V C 4.096V DAC Outputs Normal Operation V                    |                       |
| Configuration CLEAR AUX Pin High C Low Pulse Reference EXT 0.000 V O Default O Default Always ON Ves Execute DAC Outputs Normal Operation Default Default |                       |

图1. MAX5X05评估软件主窗口(SPI)

| <ul> <li>12-bit</li> </ul>                                                 | Interface                                                            | ]                                           |                           | max     | im<br>grated™  |
|----------------------------------------------------------------------------|----------------------------------------------------------------------|---------------------------------------------|---------------------------|---------|----------------|
| C 10-bit<br>C 8-bit                                                        | C SPI                                                                | Product ID<br>REV_ID[2:0]:<br>PART_ID[7:0]: | 000<br>10000010           |         | Software Reset |
| Data                                                                       | Asynchron                                                            | 0x000<br>ous Controls                       | Code Volta<br>0x000 0.000 | ge<br>M | C GATE         |
| Return                                                                     |                                                                      | LDAC<br>Execute                             | Read Back                 | 1       | C RESET        |
| Features                                                                   |                                                                      |                                             |                           | 1       |                |
| Configuration                                                              |                                                                      |                                             | Read Back                 |         |                |
| CLEAR                                                                      | Ā                                                                    | UX Pin                                      | GATE:                     | 1       |                |
| JULLAN                                                                     |                                                                      | High C Low                                  | LOAD:                     | 1       |                |
|                                                                            |                                                                      | Pulse                                       | CLEAR                     | 1       |                |
|                                                                            |                                                                      |                                             | AD[2:0].                  | 110     |                |
| Beference                                                                  |                                                                      |                                             | AD[2.0].                  | 110     |                |
| <ul> <li>€ EXT</li> <li>0.000 V</li> <li>2.500V</li> <li>2.048V</li> </ul> | Power     Drive       © Default     © No       C Always ON     C Yes | s Execute                                   |                           |         |                |
| C 4.096V                                                                   |                                                                      |                                             | RF[3:0]:                  | 0000    |                |
| DAC Outputs                                                                |                                                                      |                                             |                           |         |                |
| Normal Operation                                                           |                                                                      | •                                           | PD[1:0]:                  | 00      |                |
| Default                                                                    |                                                                      |                                             |                           |         |                |
|                                                                            |                                                                      |                                             |                           |         |                |

图2. MAX5X05评估软件主窗口(I<sup>2</sup>C)

## 评估: MAX5703、MAX5704、MAX5705A、 MAX5705B、MAX5803、MAX5804、MAX5805A、MAX5805B

#### 基准

用户可使用软件命令选择外部或内部基准。设置基准时,确认V<sub>DD</sub>电源高于或等于所选的电压基准,以确保正常工作。为使用外部基准,用户必须选中EXT单选按钮,然后在编辑框中输入有效电压;内部基准选项包括2.048V、2.500V和4.096V。如果需要始终打开基准,选中AlwaysON单选按钮;如果选中Default单选按钮,则在DAC关断时关断基准。如果选中Yes单选按钮,则驱动内部基准电路,上电时多消耗25µA电流。选中相应选项后,按Execute按钮。

#### DAC输出

如果DAC输出未正常工作,可将输出关断,用1kΩ匹配电 阻连接至GND、100kΩ匹配电阻连接至GND或为高阻。

#### 默认值

Default下拉列表设置DAC的默认值,可设置为POR状态、 零点、中点、满幅值或返回寄存器值。在配置设置中执行 GATE或CLEAR后,使用这些功能。

#### 读回(仅限I<sup>2</sup>C)

如果是I<sup>2</sup>C器件,可在检测到地址时读取器件ID。

在DAC组合框中,按Read Back按钮,则显示DAC的编码和电压。

在Features组合框中,按Read Back按钮,则读取配置、 基准、输出和寄存器默认值。

#### 多个评估板

软件可与连接至PC上USB端口的多个MAX5X05评估板通 信。GUI底部的状态条显示连接的评估板数量。如果连接 到PC的评估板未全部连接到GUI,点击Connect菜单,状 态栏应更新。利用Board Index下拉列表选择相应的评估板 进行通信。

#### 硬件详细说明

MAX5X05评估板为MAX5705和MAX5805提供经过验证的 布局。评估板安装了MAXQ622微控制器以及用于断开微 控制器的跳线。

| 表1. | 跳线设置(JU1-JU15 | ) |
|-----|---------------|---|
|-----|---------------|---|

| JUMPER        | SHUNT POSITION | DESCRIPTION                                                                                     |  |
|---------------|----------------|-------------------------------------------------------------------------------------------------|--|
| 11.14         | Installed*     | Connects pullup resistor R1 to the I <sup>2</sup> C SDA signal.                                 |  |
| Not installed |                | Disconnects pullup resistor R1 from the SDA pin of IC U1.                                       |  |
| Installed*    |                | Connects pullup resistor R2 to the I <sup>2</sup> C SCL signal.                                 |  |
| 302           | Not installed  | Disconnects pullup resistor R2 from the SCL pin of IC U1.                                       |  |
|               | 1-2*           | Connects ADDR pin of IC U1 to VDDIO to determine the I <sup>2</sup> C address (see Table 2).    |  |
| JU3           | 2-3            | Connects ADDR pin of IC U1 to DGND to determine the I <sup>2</sup> C address (see Table 2).     |  |
|               | Not installed  | ADDR pin of IC U1 is not connected to determine the I <sup>2</sup> C address (see Table 2).     |  |
|               | Installed*     | Connects the AUX signal of the on-board microcontroller to the AUX pin of IC U1.                |  |
| 304           | Not installed  | Disconnects the AUX signal of the on-board microcontroller to the AUX pin of IC U1.             |  |
| 11.15         | Installed      | Connects load capacitor C25 and resistor R10 to the DAC output of IC U1.                        |  |
| 105           | Not installed* | Disconnects load capacitor C25 and resistor R10 to the DAC output of IC U1.                     |  |
|               | 1-2*           | Connects the VDD pins of IC U1 and U2 to the on-board +3.3V supply.                             |  |
| JU6           | 1-3            | Connects the VDD pins of IC U1 and U2 to a user-supplied power supply between +2.5V and +5.5V.  |  |
|               | Not installed  | User-supplied VDD. The user must apply a voltage at the VDD test point.                         |  |
| 11.17         | Installed*     | Connects the DIN signal of the on-board microcontroller to the DIN pin of IC U2.                |  |
| 307           | Not installed  | Disconnects the DIN signal of the on-board microcontroller to the DIN pin of IC U2.             |  |
| 11 10         | Installed*     | Connects the SCLK signal of the on-board microcontroller to the DIN pin of IC U2.               |  |
| 100           | Not installed  | Disconnects the SCLK signal of the on-board microcontroller to the SCLK pin of IC U2.           |  |
| 11.10         | Installed*     | Connects the CSB signal of the on-board microcontroller to the $\overline{CS}$ pin of IC U2.    |  |
| 109           | Not installed  | Disconnects the CSB signal of the on-board microcontroller to the $\overline{CS}$ pin of IC U2. |  |

# 评估: MAX5703、MAX5704、MAX5705A、 MAX5705B、MAX5803、MAX5804、MAX5805A、MAX5805B

### 表1. 跳线设置(JU1-JU15) (续)

| JUMPER                                                                                                    | SHUNT POSITION | DESCRIPTION                                                                                           |  |
|----------------------------------------------------------------------------------------------------|----------------|----------------------------------------------------------------------------------------------------|--|
| 1110                                                                                                    | Installed*     | Connects the AUX signal of the on-board microcontroller to the AUX pin of IC U2.                      |  |
| 3010                                                                                                    | Not installed  | Disconnects the AUX signal of the on-board microcontroller to the AUX pin of IC U2.                   |  |
| JU11         Installed         Connects load capacitor C26 and resistor R11 to the DAC output of IC           Not installed*         Disconnects load capacitor C26 and resistor R11 to the DAC output of |                | Connects load capacitor C26 and resistor R11 to the DAC output of IC U2.                              |  |
|                                                                                                    |                | Disconnects load capacitor C26 and resistor R11 to the DAC output of IC U2.                           |  |
|                                                                                                    | 1-2*           | Connects on-board voltage reference IC (U3) to the REF pin of IC U1.                                  |  |
| 1112                                                                                                    | 2-3            | Connects on-board voltage reference IC (U3) to the REF pin of IC U2.                                  |  |
| 3012                                                                                                    | Not installed  | User-supplied REF. The user must apply a voltage reference at the U1_REF and/or U2_REF test point(s). |  |
|                                                                                                    | 1-2*           | Connects the VDDIO pins of IC U1 and U2 to the on-board +3.3V supply.                                 |  |
| JU13 1-3 Connects the VDDIO pins of IC U1 and U2 to a user-sup<br>+5.5V.                                                                                                    |                | Connects the VDDIO pins of IC U1 and U2 to a user-supplied power supply between +2.5V and +5.5V.      |  |
|                                                                                                    | Not installed  | User-supplied VDDIO. The user must apply a voltage at VDDIO test point.                               |  |
| Installed*                                                                                                    |                | Connects the <b>LDAC</b> signal of the on-board microcontroller to the <b>LDAC</b> pin of IC U1.      |  |
| JU14                                                                                                    | Not installed  | Disconnects the <b>LDAC</b> signal of the on-board microcontroller to the <b>LDAC</b> pin of IC U1.   |  |
| 1115                                                                                                    | Installed*     | Connects the LDAC signal of the on-board microcontroller to the LDAC pin of IC U2.                    |  |
| 3015                                                                                                    | Not installed  | Disconnects the LDAC signal of the on-board microcontroller to the LDAC pin of IC U2.                 |  |

\*默认位置。

### 表2. I<sup>2</sup>C地址设置(JU3)

| SHUNT POSITION | MAX5805 ADDRESS (hex) |      |  |
|----------------|-----------------------|------|--|
| (ADDR)         | WRITE                 | READ |  |
| 1-2*           | 0x36                  | 0x37 |  |
| 2-3            | 0x30                  | 0x31 |  |
| Not installed  | 0x34                  | 0x35 |  |

\**默认位置。* 

#### I<sup>2</sup>C地址

MAX5805的I<sup>2</sup>C地址由跳线JU3的短路器设置决定。表2所示为全部可能的十六进制地址。

### 用户电源供电

评估板默认完全由USB口供电。如需使用用户提供的电源为MAX5705和MAX5805供电,则取下跳线JU6上的短路器,在评估板VDD测试点和最近的AGND测试点施加2.7V至5.5V电源。

也可取下跳线JU13上的短路器,在评估板VDDIO测试点和 最近的AGND测试点施加2.5V至5.5V电压,从而使用用户 提供的VDDIO电源。

#### 外部基准

用户可使用外部电压基准:取下跳线JU12上的短路器,在 评估板上的U1\_REF和/或U2\_REF测试点施加2V至VDD电 压。

### 用户提供的SPI

如果使用用户提供的SPI总线评估电路板,则取下跳线 JU7–JU9上的短路器。将用户提供的SPI信号连接至DIN、 SCLK和CSB测试点,使用最近的DGND测试点作为电路板 的返回地。

### 用户提供的I<sup>2</sup>C

如果使用用户提供的I<sup>2</sup>C总线评估电路板,取下跳线JU1和 JU2上的短路器。将用户提供的<sup>2</sup>C信号连接至SCL和SDA 测试点,使用最近的DGND测试点作为评估板的返回地。 如果上拉电阻位于用户接口端,应取下电阻R1和R2。

#### 用户提供的LDAC

取下跳线JU14和/或JU15上的短路器后,可使用用户提供的LDAC信号。对于MAX5805,将用户提供的LDAC信号 连接至U1\_LDAC;对于MAX5705,连接至U2\_LDAC,使 用最近的DGND测试点作为评估板的返回地。

#### 用户提供的AUX

取下跳线JU4和/或JU10上的短路器后,可使用用户提供的 AUX信号。对于MAX5805,将用户提供的AUX信号连接至 U1\_AUX;对于MAX5705,连接至U2\_AUX,使用最近的 DGND测试点作为评估板返回地。

评估: MAX5703、MAX5704、MAX5705A、 MAX5705B、MAX5803、MAX5804、MAX5805A、MAX5805B

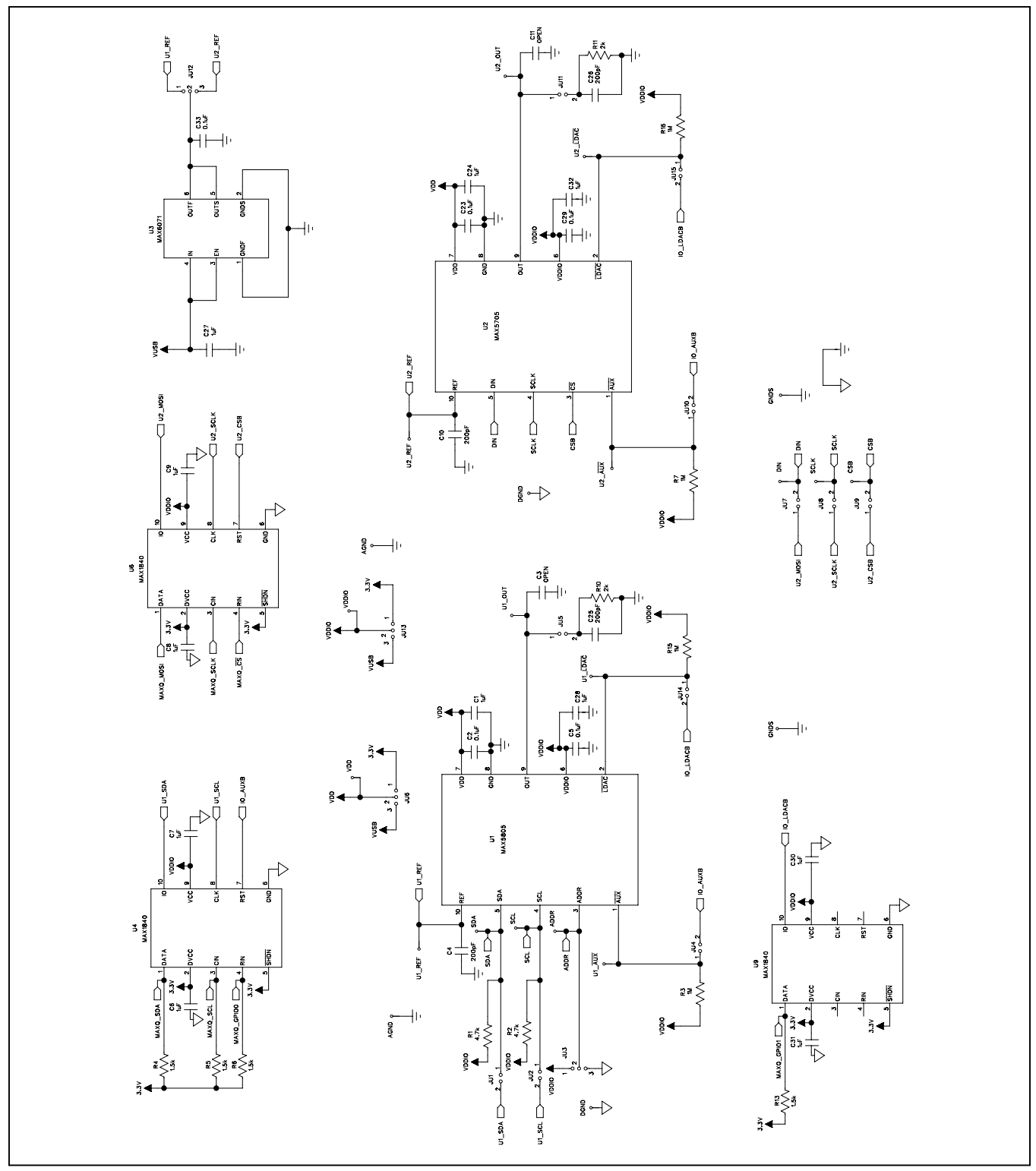

图3a. MAX5X05评估板原理图(1/2)

评估: MAX5703、MAX5704、MAX5705A、 MAX5705B、MAX5803、MAX5804、MAX5805A、MAX5805B

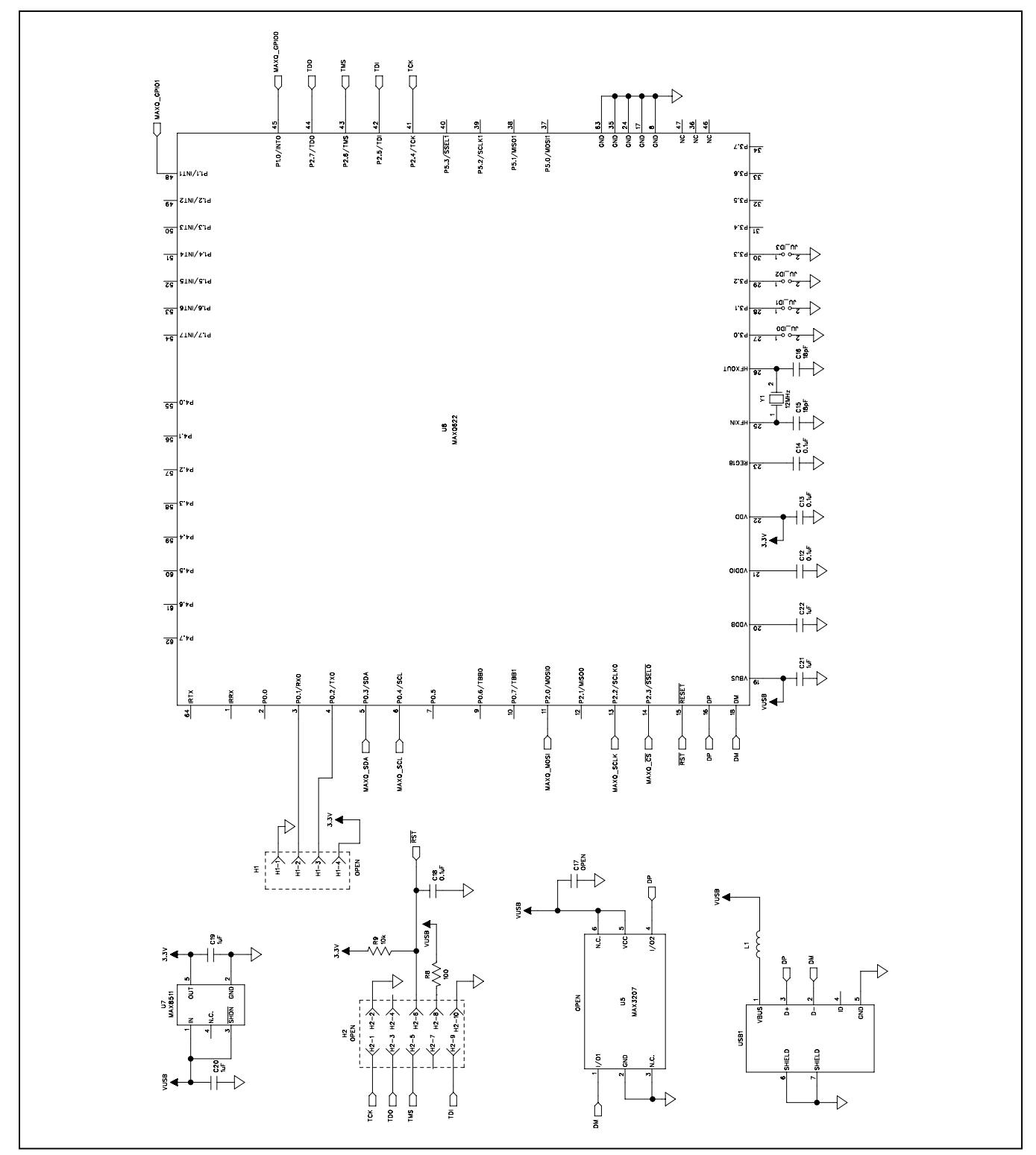

图3b. MAX5X05评估板原理图(2/2)

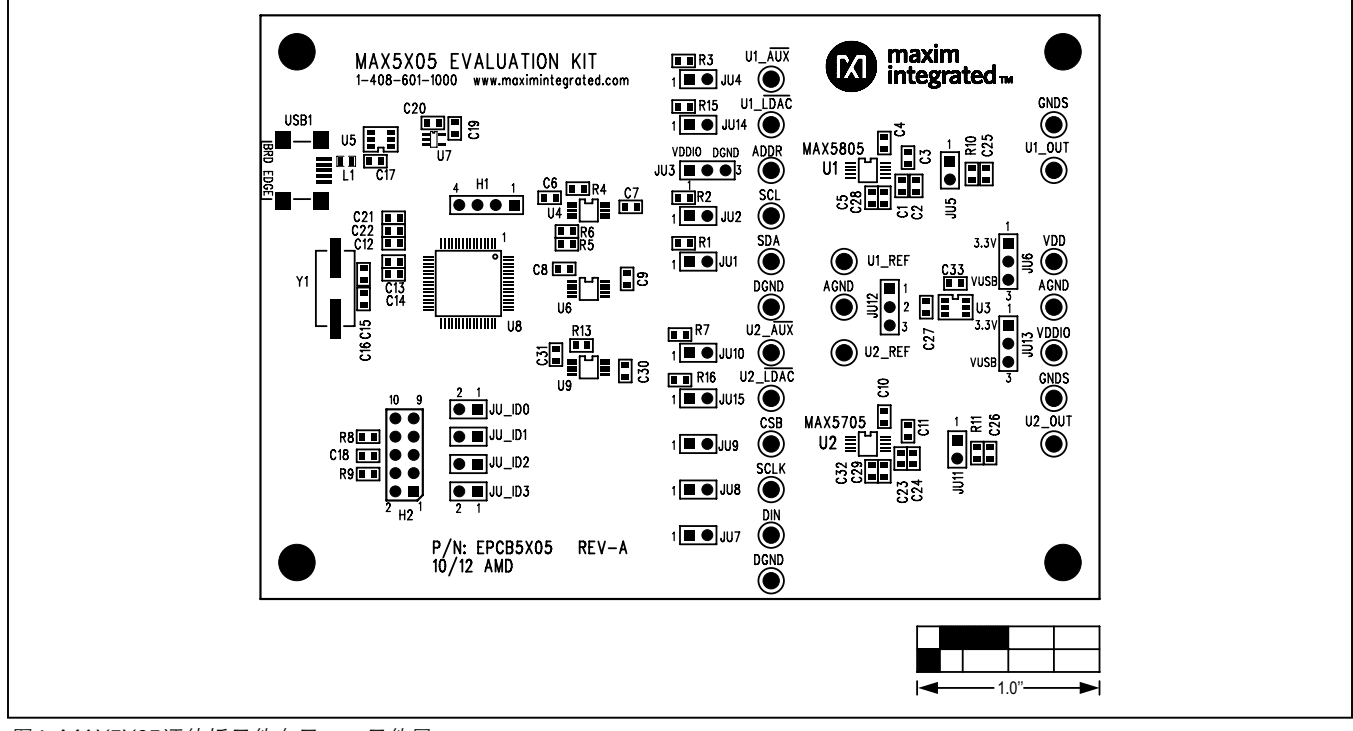

图4. MAX5X05评估板元件布局——元件层

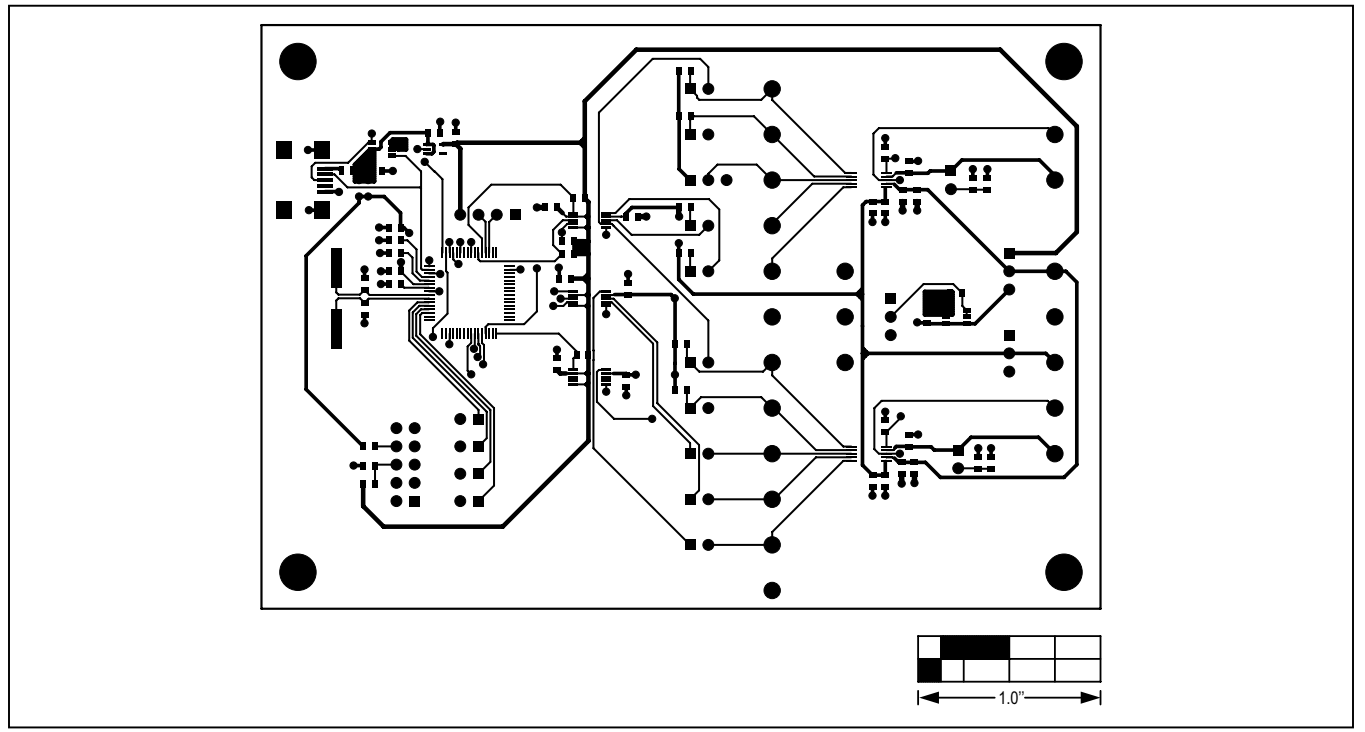

图5. MAX5X05评估板PCB布局——元件层

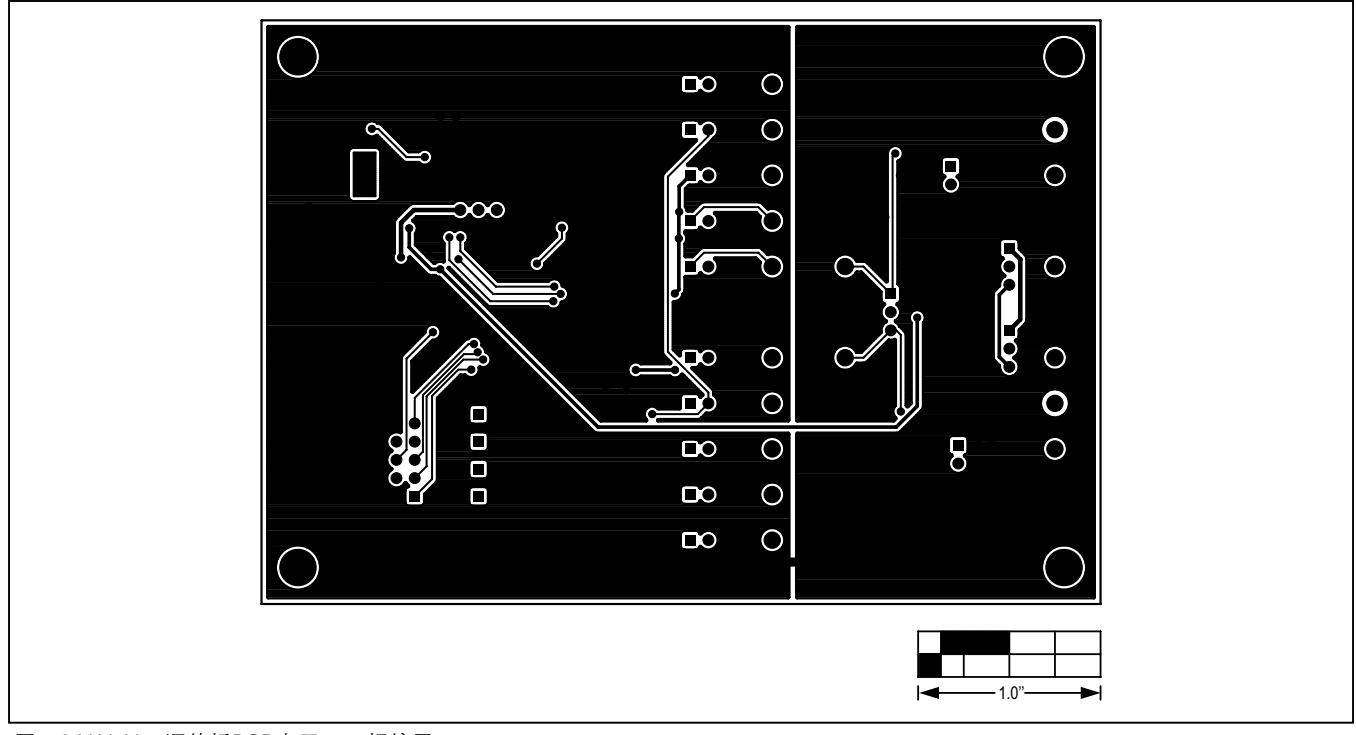

图6. MAX5X05评估板PCB布局——焊接层

# 评估: MAX5703、MAX5704、MAX5705A、 MAX5705B、MAX5803、MAX5804、MAX5805A、MAX5805B

### 定购信息

| 器件            | 类型     |
|---------------|--------|
| MAX5X05EVKIT# | EV Kit |
|               |        |

#表示符合RoHS标准。

# 评估: MAX5703、MAX5704、MAX5705A、 MAX5705B、MAX5803、MAX5804、MAX5805A、MAX5805B

### 修订历史

| 修订号 | 修订日期 | 说明           | 修改页 |
|-----|------|--------------|-----|
| 0   | 1/13 | 最初版本。        | —   |
| 1   | 1/13 | 更正了特性部分的第二项。 | 1   |

Maxim北京办事处 北京8328信箱邮政编码100083 免费电话: 800 810 0310 电话: 010-6211 5199 传真: 010-6211 5299

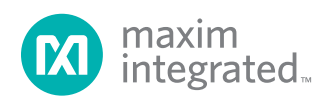

Maxim不对Maxim产品以外的任何电路使用负责,也不提供其专利许可。Maxim保留在任何时间、没有任何通报的前提下修改产品资料和规格的权利。电气 特性表中列出的参数值(最小值和最大值)均经过设计验证,数据资料其它章节引用的参数值供设计人员参考。

#### Maxim Integrated 160 Rio Robles, San Jose, CA 95134 USA 1-408-601-10 00

© 2013 Maxim Integrated

Maxim标志和Maxim Integrated是Maxim Integrated Products, Inc.的商标。

13